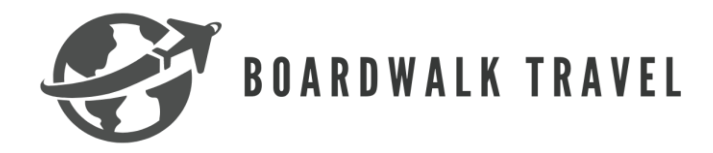

## **Explora Journeys Groups**

#### Requirements

\_

- Dependent on the group booking

#### Important Information

- You have to set up an appointment on the Explora Journeys website
  - Two different group types
    - Journey Together: starts at 5 suites/10 guest minimum
    - Journey Together+: starts with 10 suites/20 guest minimum

#### How to set up an appointment on the Explora Journeys TA site

1. Once you sign in you are going to click "contact us" in at the top right-hand side of the screen

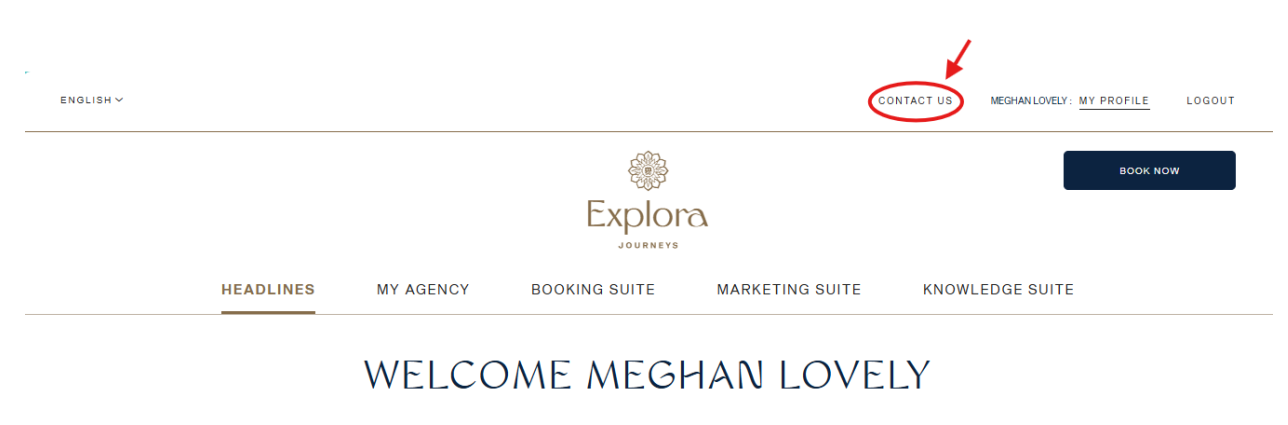

| OUR HIGHLIGH                           | TS                                                                                       | ^                                                                                                |
|----------------------------------------|------------------------------------------------------------------------------------------|--------------------------------------------------------------------------------------------------|
| ANNOUNCEMENTS                          | ANNOUNCEMENTS                                                                            | OFFERS                                                                                           |
| Explora Club: Our Loyalty<br>programme | EXPLORA II at Formula 1<br>Grand Prix de Monaco 2025                                     | Upgrade Your Ocean >                                                                             |
| OUR SUGGESTIC                          | ONS                                                                                      | ^                                                                                                |
|                                        | OUR HIGHLIGH<br>ANNOUNCEMENTS<br>Explora Club: Our Loyalty<br>programme<br>OUR SUGGESTIO | OUR HIGHLIGHTS ANNOUNCEMENTS Explora Club: Our Loyalty programme CUR SUGGESTIONS OUR SUGGESTIONS |

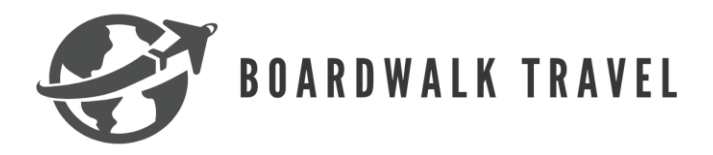

2. Next you will want to ensure that your correct contact number is under phone number. Then you will select if you have an active booking or not. To book the appointment you will want to adjust to your time zone, then select "check availability". When you click this, it will autopopulate on the second line, a date and time that the next appointment is available. If that date and time works for you then you will click "submit". A member from Explora Journeys will contact you at that date and time.

# <u>\*\*\*NOTE: If you have call blocking on, you will need to remove it for</u> <u>them to get through you. It's best practice to enter the appointment in</u> <u>your calendar as you make it.\*\*\*</u>

| Is your request related to a | n existing booking ? * |   |                   |
|------------------------------|------------------------|---|-------------------|
| Ves No                       |                        |   |                   |
| Book an appointment *        |                        |   |                   |
| Time Zone *                  | Select Language *      |   |                   |
| (GMT -4:00) Atlantic Tir⊳    | English                | ~ | CHECK AVAILABILIT |
| Select Date * v              | Select Time *          | ~ | SUBMIT            |
|                              |                        |   |                   |
|                              |                        |   |                   |

### Additional Resources:

- Boardwalk Travel Agency Facebook Group
- Boardwalk Travel Agency Groups email: groups@boardwalktravelagency.com